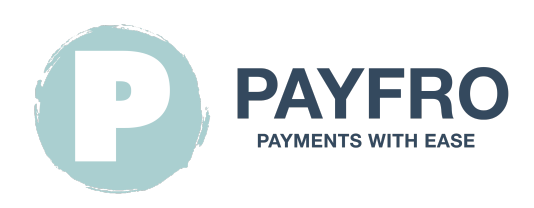

# Saferpay-Zahlungsmodul für Prestashop 8

Version: 1.1.7 Datum: 2023-09-20 12:17:47

Vielen Dank, dass Sie sich für das Saferpay-Modul für Prestashop 8 von Payfro entschieden haben. Diese Dokumentation führt Sie durch die Installation, Konfiguration und Verwendung des Zahlungs-Plugins. Mit diesem Plugin können Sie nahtlos sichere Zahlungsfunktionen in Ihre Prestashop 8 E-Commerce-Plattform integrieren.

Bitte beachten Sie, dass diese Dokumentation voraussetzt, dass Sie mit Prestashop 8 und seiner Administrationsoberfläche vertraut sind. Sollten Sie während der Installation oder der Integration auf Schwierigkeiten stoßen oder Fragen haben, zögern Sie bitte nicht, unser Support-Team um Hilfe zu bitten.

# Inhaltsübersicht

- 1. Einleitung
- 2. Einbau
  - Voraussetzungen
  - Schritte der Plugin-Installation
- 3. Konfiguration
  - Saferpay-Berechtigungsnachweise
  - API-Anmeldeinformationen einrichten
  - Konfiguration der Saferpay-Zahlungsmethode
  - Konfiguration von Transaktionsrückmeldungen und Webhooks
    - Anweisungen:
- 4. Integration
  - Integration des Checkout-Prozesses
  - Integration der Auftragsverwaltung
  - Transaktions-Zustandsdiagramm
  - Tabelle der Transaktionszustände
- 5. Prüfung und Fehlersuche
  - Einrichtung der Sandbox-Umgebung
  - Testfälle und Szenarien

- Leitfaden zur Fehlerbehebung
- 6. Sicherheit und Compliance
  - Maßnahmen zur Einhaltung der Vorschriften

# 1. Einleitung

Das Saferpay-Modul für Prestashop 8 von Payfro ermöglicht es Ihnen, sichere Zahlungen in Ihrem Prestashop 8-Shop zu akzeptieren. Mit diesem Plugin können Sie Ihren Kunden nahtlose und sichere Zahlungsoptionen anbieten und ihr Einkaufserlebnis verbessern.

# 2. Einbau

#### Voraussetzungen

Bevor Sie mit der Installation fortfahren, vergewissern Sie sich bitte, dass Sie die folgenden Voraussetzungen erfüllt haben:

- Prestashop 8.1 oder höher ist auf Ihrem Server installiert und läuft.
- Sie haben administrativen Zugriff auf das Prestashop 8 Backend.
- Sie haben Saferpay-Sandbox- und Produktionsanmeldedaten zur Hand.

#### Schritte der Plugin-Installation

Gehen Sie folgendermaßen vor, um das Saferpay-Modul für das Prestashop 8 Payment Plugin zu installieren:

- 1. Laden Sie das Plugin-Paket von der Payfro-Website oder dem Prestashop 8-Shop herunter.
- 2. Greifen Sie auf Ihr Prestashop 8 Backend-Administrationspanel zu.
- 3. Navigate to "Modules" and select "Module Manager".
- 4. Klicken Sie auf die Schaltfläche "Modul hochladen" und wählen Sie die Zip-Datei des Moduls aus. Stellen Sie sicher, dass die Zip-Datei in pyfrsaferpay.zip umbenannt wird.
- 5. Sobald der Upload abgeschlossen ist, klicken Sie auf "Installieren", um das Plugin zu installieren.
- 6. Nach der Installation konfigurieren Sie das Plugin und leeren Sie den Cache.

# 3. Konfiguration

### Saferpay-Berechtigungsnachweise

Die folgenden Daten benötigen Sie von Ihrem Wordline Saferpay-Konto:

- JSON Username
- JSON Password
- Customer Id
- Terminal Id

| Match Processing       Transactions       Risk & Fraul       Secure Card Data       Secure Paydate       Settings       Online Support         Processing       JSON API basic authentication       Customer ID::       Image: Customer ID::       Image: Customer ID:: <td< th=""><th>WORLDLINE M</th><th></th><th>Test Environment</th><th><u>.</u></th><th>te (</th><th>Customer: 2</th><th>( ) 🕞 Logout</th></td<>                                                                                                    | WORLDLINE M                   |                           | Test Environment               | <u>.</u>  | te (              | Customer: 2 | ( ) 🕞 Logout |
|----------------------------------------------------------------------------------------------------|-------------------------------|---------------------------|--------------------------------|-----------|-------------------|-------------|--------------|
| Batch Processing       Transaction       Risk & Fraul       Secure Card Data       Secure PayGate       Settings       Online Support         Settings       JSON API basic authentication       Customer ID::       Image: Customer ID::       Image: Customer ID::       Ima                                                                                                    |                               |                           |                                |           |                   |             | English 👻    |
| Settings JSON API basic authentication Customer ID::   Processing Image: Customer ID::   Paymer Means / Terminals Customer ID::   Targe: Customer ID:: Image: Customer ID::   Saferpay Fields Access Tokens Image: Customer ID::   Paymert Means / Terminals Customer ID::   Paymert Means / Terminals Image: Customer ID::   Paymert Means / Terminals Customer ID::   Paymert Means / Terminals Customer ID::   Paymert Means / Terminals Customer ID::   Processing Transctors   Paymert Means / Terminals Customer ID::   Processing Transctors   Paymert Means / Terminals Customer ID::   Processing Transctors   Provention Points Survey Terminals   Customer ID:: Transctors   Paymert Means / Terminals Customer ID::   Provention Points Survey Terminals   Customer ID:: Transctors   Provention Points Survey Terminals   Customer ID:: Customer ID::   Provention Points Survey Terminals   Customer ID:: Transctors   Paymert Means / Terminals Customer ID::   Provention Points Survey Terminals   Customer ID:: Terminals   Paymert Means / Terminals Customer ID::   Provention Points Survey Terminals   Customer ID:: Terminals   Customer ID:: Terminals   Customer ID:: Terminals <td< th=""><th>A Batch Processing Transa</th><th>actions Risk &amp; Fraud Se</th><th>cure Card Data Secure PayGate</th><th>Settings</th><th>Online Support</th><th>1</th><th></th></td<>                                                                                                    | A Batch Processing Transa     | actions Risk & Fraud Se   | cure Card Data Secure PayGate  | Settings  | Online Support    | 1           |              |
| Settings       USENT APP 1 Dasic duffiering duffiering duff                                         |                               | ISON ADI basis out        | thantiantian                   |           |                   |             |              |
| Processing       Notifications         Notifications       Image to a Decomption         Payment Means / Terminals       Create new JSON API login         Sold API basic authentication       Image to a Decomption         JSON API basic authentication       Image to a Decomption         Payment Page configuration       Image to a Decomption         IP permissions       Image to a Decomption         Labels       Such Processing         Transaction Processing       Transaction Processing         Notifications       Transaction         Risk & Fraud       Secure Card Data         Settings       Payment Means / Terminals         Payment Page configuration       Image to a Decomption         Image to a Decomption       Image to a Decomption         Image to a Decomption       Image to a Decomption         Image to a Decomption       Image to a Decomption         Image to a Decomption       Image to a Decomption         Image to a Decomption       Image to a Decomption         Image to a Decomption       Image to a Decomption         Image to a Decomption       Image to a Decomption         Image to a Decomption       Image to a Decomption         Image to a Decomption       Image to a Decomption         Image to Decomption                                                                                                    | Settings                      | JSON API Dasic au         | Inentication Customer ID: 2    |           |                   |             |              |
| Notifications Payment Means / Terminals Create new JSON API login Create new JSON API login Creation Dail Viewname Description Creation Dail Viewname Description Creation Dail Viewname Description Creation Dail Viewname Description Create new JSON API Login Creation Dail Viewname Description Creation Dail Viewname Description Creation Dail Viewname Creation Dail Viewname Description Creation Dail Viewname Creation Dail Viewname Description Creation Dail Viewname Creation Dail Viewname Creation Dail Viewname Creation Dail Viewname Creation Dail Viewname Description Creation Dail Viewname Creation Dail Viewname Creation Dail Viewname Creation Dail Viewname Creation Dail Viewname Creation Dail Viewname Creation Dail Viewname Creation Dail Viewname Description Creation Dail Viewname Creation Dail Viewname Creation Dail | Processing                    |                           | to up to 10 loging             |           |                   |             |              |
| Payment Means / Terminals       Create new JSON API login         Transaction Perints Guannyr       Create new JSON API login         JSON API Letint certification       24.05.2023 13.51 API_268925.3       generated for test account         Payment Page configuration       24.05.2023 13.57 API_268925.3       generated for test account         Payment Page configuration       24.05.2023 13.67 API_268925.3       generated for test account         Payment Page configuration       24.05.2023 11.07 API_268925.3       generated for test account         Payment Page configuration       24.05.2023 11.07 API_268925.3       generated for test account         Payment Page configuration       24.05.2023 11.07 API_268925.3       generated for test account         Payment Page configuration       24.05.2023 11.07 API_268925.3       generated for test account         Payment Mage Configuration       10.05.0000 (0.05.0000 (0.                                                                                                    | Notifications                 | Note: Fou can crea        | te up to To logins.            |           |                   |             |              |
| Transaction Reines Europay Create new USON API login   LOON API basic authentication 2 6 05 2023 13:51 API 258925,6 ************************************                                                                                                    | Payment Means / Terminals     |                           |                                |           |                   |             |              |
| Solv API basic authentication   JSDN API clinit certificar   26.05.2023 13.51   API_266925,6************************************                                                                                                    | Transaction Peints Summary    | Create new JSON API login |                                |           |                   |             |              |
| JSDN H2 Lelent certificat     2 605.2023 13:51     Saferpay Fields Access Tokens     2 605.2023 11:07     APU_268925_5     Suchen Sie den JSON-API-Benutzernamen und das Passw     WORLDLINE     Test Environment     Suchen Sie den JSON-API-Benutzernamen und das Passw     Test Environment     Suchen Sie den JSON-API-Benutzernamen und das Passw     Test Environment     Suchen Sie den JSON-API-Benutzernamen und das Passw     Test Environment     Suchen Sie den JSON-API-Benutzernamen und das Passw     Test Environment     Suthern Sie den JSON-API-Benutzernamen und das Passw     Test Environment     Suthern Sie den JSON-API-Benutzernamen und das Passw     Test Environment     Suthern Sie den JSON-API-Benutzernamen und das Passw     Test Environment     Suthern Sie den JSON-API-Benutzernamen und das Passw     Test Environment     Suthern Sie den JSON-API-Benutzernamen und das Passw     Test Environment     Settings     Payment Means / Terminals     Settings     Payment Means / Terminals     Settings     Payment Means / Terminals     Settings     Payment Means / Terminals     Settings <t< td=""><td>JSON API basic authentication</td><td>Creation Data Usernar</td><td>me Description</td><td></td><td></td><td></td><td></td></t<>                                                                                                    | JSON API basic authentication | Creation Data Usernar     | me Description                 |           |                   |             |              |
| Saferpay Fields Access Tokens     Payment Page configuration     IP permissions     Labels     Suchen Sie den JSON-API-Benutzernamen und das Passwo     Image: Settings     Payment Means / Terminals   Tarmactions   Tarmactions   Tarmactions   Settings   Payment Means / Terminals   Tarmactions   Settings   Payment Means / Terminals   Tarmactions   Settings   Payment Means / Terminals   Tarmactions   Settings   Payment Means / Terminals   Tarmactions   Settings   Payment Means / Terminals   Tarmactions   Settings   Payment Means / Terminals   Tarmactions   Settings   Payment Means / Terminals   Tarmactions   Payment Means / Terminals   Tarmactions   Payment Means / Terminals   Tarmactions   Payment Means / Terminals   Tarmactions   Payment Means / Terminals   Tarmactions   Payment Page configuration   Payment Page configuration   Payment Page configuration   Payment Page configuration   Payment Page configuration   Payment Page configuration   Payment Page configuration                                                                                                    | JSON API client certificate   | 26.05.2023 13:51 API_268  | 3925_6000000 test              |           |                   |             |              |
| Payment Page configuration  IP permissions Labels  Suchen Sie den JSON-API-Benutzernamen und das Passw  WORLDLINE WW  Test Environment  Customer: Customer:  | Saferpay Fields Access Tokens | 26.05.2023 11:07 API_268  | 3925_3 generated for test      | t account |                   |             |              |
| IP permissions   Labels     Suchen Sie den JSON-API-Benutzernamen und das Passwork     Image: Suchen Sie den JSON-API-Benutzernamen und das Passwork     Image: Suchen Sie den JSON-API-Benutzernamen und das Passwork     Image: Suchen Sie den JSON-API-Benutzernamen und das Passwork     Image: Suchen Sie den JSON-API-Benutzernamen und das Passwork     Image: Suchen Sie den JSON-API-Benutzernamen und das Passwork     Image: Suchen Sie den JSON-API-Benutzernamen und das Passwork     Image: Suchen Sie den JSON-API-Benutzernamen und das Passwork     Image: Suchen Sie den JSON-API-Benutzernamen und das Passwork     Image: Suchen Sie den JSON-API-Benutzernamen und das Passwork     Image: Suchen Sie den JSON-API-Benutzernamen und das Passwork     Image: Suchen Sie den JSON-API-Benutzernamen und das Passwork     Image: Suchen Sie den JSON-API-Benutzernamen und das Passwork     Image: Suchen Sie den JSON-API-Benutzernamen und das Passwork     Image: Suchen Sie den JSON API-Benutzernamen und das Passwork     Image: Suchen Sie den JSON API-Benutzernamen und das Passwork     Image: Suchen Sie den JSON API-Benutzernamen und das Passwork     Image: Suchen Sie den JSON API-Benutzernamen und das Passwork     Image: Suchen Sie den JSON API-Benutzernamen und das Passwork     Image: Suchen Sie den JSON API-Benutzernamen und das Passwork     Image: Suchen Sie den JSON API-Benutzernamen und das Passwork     Image: Suchen Si                                                                                                    | Payment Page configuration    |                           |                                |           |                   |             |              |
| Labels  Suchen Sie den JSON-API-Benutzernamen und das Passw  Test Environment  Test Environment  Test Envi Environment  Test Environment  Test Envi Environm | IP permissions                |                           |                                |           |                   |             |              |
| Suchen Sie den JSON-API-Benutzernamen und das Passw<br>Test Environment Longiah<br>Batch Processing Transactions Risk & Fraud Secure Card Data Secure PayGate Settings Online Support<br>Processing Payment Means / Terminals Customer ID:<br>Processing Cerminal T77 CER Cere Cere Card Data Secure PayGate Cere Cere Cere Cere Cere Cere Cere Ce                                                                                                    | Labels                        |                           |                                |           |                   |             |              |
| Batch Processing Transactions Risk & Fraud Secure Card Data Secure PayGate Settings Online Support                                                                                                    |                               |                           |                                |           |                   |             | English      |
| Settings       Payment Means / Terminals       Customer ID:         Processing       Terminal       177       Image: Customer ID:         Notifications       Terminal       177       Image: Customer ID:         Payment Means / Terminals       Settings       Terminal:       Image: Customer ID:         Payment Means / Terminals       Settings       Terminal:       Image: Customer ID:         JSON API basic authentication       Account Description       Image: Customer ID:         JSON API client certificate       Automatic closure ID:       Enabled         Saferpay Fields Access Tokens       Save       Save         Payment Page configuration       Image: Customer ID:       Save         IP permissions       Save       Save         Labels       Save       Save                                                                                                    | A Batch Processing Trans      | actions Risk & Fraud Se   | ecure Card Data Secure PayGate | Settings  | Online Suppo      | rt          |              |
| Settings Payment Means / Terminals Customer ID:   Processing remnal 177   Notifications 177   Payment Means / Terminals Settings   Transaction Points Summary Settings   JSON API basic authentication Account Description   JSON API client certificate Automatic closure I   Saferpay Fields Access Tokens Save   Payment Page configuration Save                                                                                                    |                               |                           |                                |           |                   |             |              |
| Processing Image: Comparison of Comparison of Compar                     | Settings                      | Payment Means / 1         | Terminals Customer ID:         |           |                   |             |              |
| Notifications     Settings     Terminals       Transaction Points Summary     Settings     Terminal: 1       JSON API basic authentication     Account Description       JSON API client certificate     Automatic closure I       Saferpay Fields Access Tokens     Payment Page configuration       IP permissions     Save                                                                                                    | Processing                    | Terminal                  | 177 PP Alipay+ 🚃 🖬             | Pay 🛫 💷 🗛 | 5 (0Pw) 🔁 👫 Klama | × 🐽 🌑 🐴     | giropay      |
| Payment Means / Terminals   Transaction Points Superary   JSON API basic authentication   JSON API client certificate   Saferpay Fields Access Tokens   Payment Page configuration   IP permissions   Labels                                                                                                    | Notifications                 |                           |                                |           |                   |             |              |
| Transaction Points Summary       JSON API basic authentication       JSON API client certificate       Account Description       Saferpay Fields Access Tokens       Payment Page configuration       IP permissions       Labels                                                                                                    | Payment Means / Terminals     | Settings Terminal: 1      |                                |           |                   |             |              |
| JSON API basic authentication     Account Description       JSON API client certificate     Automatic closure I Enabled       Saferpay Fields Access Tokens     Save       Payment Page configuration     IP permissions       Labels     Labels                                                                                                    | Transaction Points Summary    |                           |                                |           |                   |             |              |
| JSON API client certificate   Saferpay Fields Access Tokens   Payment Page configuration   IP permissions   Labels                                                                                                    | JSON API basic authentication | Account Description       |                                |           |                   |             |              |
| Saferpay Fields Access Tokens Payment Page configuration IP permissions Labels                                                                                                    | JSON API client certificate   | Automatic closure         | Enabled                        |           |                   |             |              |
| Payment Page configuration     Save       IP permissions     Labels                                                                                                    | Saferpay Fields Access Tokens |                           |                                |           |                   |             |              |
| IP permissions<br>Labels                                                                                                    | Payment Page configuration    |                           | Save                           |           |                   |             |              |
| Labels                                                                                                    | IP permissions                |                           |                                |           |                   |             |              |
|                                                                                                    | Labels                        |                           |                                |           |                   |             |              |

#### **API-Anmeldeinformationen einrichten**

Um eine Verbindung mit der Saferpay-API herzustellen, müssen Sie API-Anmeldedaten einrichten. Folgen Sie diesen Schritten:

- 1. Melden Sie sich bei Ihrem Prestashop 8-Backend an.
- 2. Gehen Sie zu "Zahlung" und wählen Sie "Zahlungsarten".

- 3. Suchen Sie das Plugin Saferpay Module for Prestashop 8 und wählen Sie es zur Konfiguration aus.
- 4. Geben Sie Ihre von Saferpay bereitgestellten API-Anmeldedaten ein (API-Schlüssel, geheimer Schlüssel usw.).
- 5. Speichern Sie die Konfigurationseinstellungen.

## Konfiguration der Saferpay-Zahlungsmethode

Passen Sie die Zahlungsmethoden des Saferpay-Moduls für Prestashop 8-Plugin an. Folgen Sie diesen Schritten:

- 1. Melden Sie sich bei Ihrem Prestashop 8-Backend an.
- 2. Suchen Sie das Plugin Saferpay-Modul für Prestashop 8 und wählen Sie es aus.
- 3. Klicken Sie auf der Saferpay-Konfigurationsseite auf "Zahlungsarten konfigurieren".
- 4. Wählen Sie die Zahlungsmethode, die Sie anpassen möchten.
- 5. Passen Sie alle zusätzlichen Einstellungen oder Einschränkungen für jede Zahlungsmethode an.
- 6. Speichern Sie die Konfigurationseinstellungen.

## Konfiguration von Transaktionsrückmeldungen und Webhooks

Bei der Integration von Zahlungsdienstleistern (PSP), die die Verwendung von Webhooks oder Transaktionsrückmeldungen erfordern, ist es wichtig, diese Komponenten korrekt zu konfigurieren, um eine reibungslose Kommunikation zwischen den Systemen zu gewährleisten. Im Folgenden finden Sie die URL für die Konfiguration Ihrer Webhooks oder Transaktionsrückmeldungen in der Umgebung des von Ihnen gewählten Zahlungsdienstleisters:

#### Anweisungen:

Webhooks und Transaktionsrückmeldungen sind entscheidend für einen genauen und zeitnahen Informationsaustausch zwischen Ihrem System und dem Zahlungsdienstleister. Befolgen Sie diese Schritte, um die Webhook-Listener-URL zu konfigurieren:

- Zugang Konfiguration: Melden Sie sich beim administrativen Dashboard oder Bedienfeld Ihres PSP an. Navigieren Sie zum Abschnitt Einstellungen oder Integration, wo Sie Webhooks oder Transaktionsfeedback verwalten können.
- 2. **Geben Sie die Webhook-URL ein:** Geben Sie in das vorgesehene Feld für die Webhook- oder Transaktions-Feedback-URL die folgende URL ein:

https://{YOUR\_DOMAIN}/module/pyfrsaferpay/webhook
Ersetzen Sie {YOUR\_DOMAIN} durch den entsprechenden Shop-Domainnamen.

- 3. Änderungen speichern: Nachdem Sie die URL eingegeben haben, speichern Sie Ihre Änderungen, damit die Konfiguration übernommen wird.
- 4. **Testen Sie die Konfiguration:** Um sicherzustellen, dass die Webhook-Einrichtung erfolgreich ist, führen Sie eine Testtransaktion durch oder lösen ein Webhook-Ereignis aus, wie in der

Dokumentation Ihres PSP angegeben. Überwachen Sie den Transaktionsstatus, um sicherzustellen, dass die Daten erfolgreich zwischen Ihrem System und dem PSP übertragen werden.

Durch die Einrichtung Ihrer Webhook- oder Transaktions-Feedback-Konfiguration unter Verwendung der angegebenen URL richten Sie einen zuverlässigen Kommunikationskanal ein, der Echtzeit-Updates zwischen Ihrem System und dem Zahlungsdienstleister ermöglicht. So können Sie sicherstellen, dass Sie immer auf dem neuesten Stand sind, was den Transaktionsstatus, Auftragsänderungen und andere wichtige Daten im Zusammenhang mit Ihren Zahlungsprozessen angeht.

# 4. Integration

#### **Integration des Checkout-Prozesses**

Gehen Sie folgendermaßen vor, um das Saferpay-Modul für das Prestashop 8-Zahlungsplugin in den Checkout-Prozess zu integrieren:

- 1. Greifen Sie auf Ihr Prestashop 8 Backend zu.
- 2. Gehen Sie auf "Zahlung" und wählen Sie "Einstellungen".
- 3. Konfigurieren Sie die Einschränkungen, die für das Zahlungsmodul gelten.
- 4. Speichern Sie die Konfigurationseinstellungen.

#### Integration der Auftragsverwaltung

Führen Sie die folgenden Schritte aus, um Erfassungen, Rückerstattungen und Stornierungen mit dem Saferpay-Modul für Prestashop 8-Zahlungsplugin zu bearbeiten:

- 1. Access the Prestashop 8 backend.
- 2. Gehen Sie zu "Bestellungen" und wählen Sie "Bestellen".
- 3. Wählen Sie den zu ändernden Auftrag aus.
- 4. Über das Auswahlelement "Status aktualisieren" können Sie die Zahlung erfassen, erstatten oder stornieren. \* Bitte beachten Sie, dass diese Anfragen an Ihren PSP gesendet werden.
- 5. Lesen Sie den Abschnitt Zustandstabelle in dieser Dokumentation, um zu verstehen, welche Zustände das Modul behandelt.

### Transaktions-Zustandsdiagramm

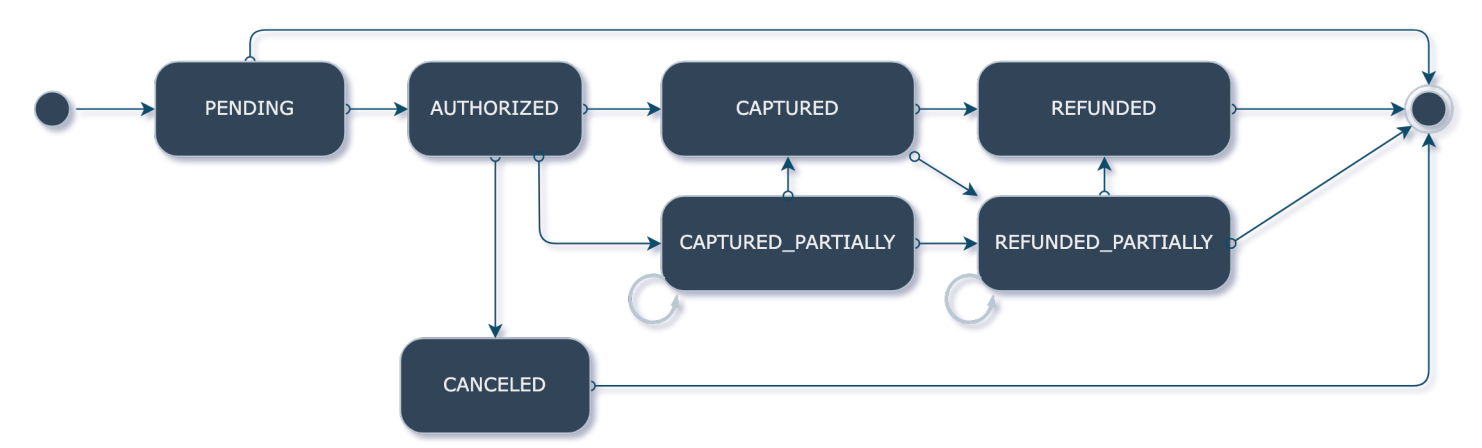

Das Transaktionszustandsdiagramm stellt den Zustandsablauf von Transaktionen dar.

### Tabelle der Transaktionszustände

Dies bedeutet in Prestashop Auftragsstatus:

| # | PrestaShop<br>Bestellstatus | Saferpay Beschreibung                                                                                                    | Status der Payfro-<br>Transaktion |
|---|-----------------------------|----------------------------------------------------------------------------------------------------|-----------------------------------|
| 1 | Bearbeitung in<br>Arbeit    | An den Zahlungsdienstleister gesendeter<br>Transaktionsbetrag.                                                                     | PENDING                           |
| 2 | Autorisiert                 | Der Transaktionsbetrag wurde vom Kunden<br>genehmigt. Der Händler kann eine Erfassung auslösen<br>oder die Transaktion stornieren. | AUTHORIZED                        |
| 3 | Zahlung<br>akzeptiert       | Der Transaktionsbetrag wurde erfasst. Der Händler kann eine Erstattung auslösen.                                                   | CAPTURED                          |
| 4 | Erstattet                   | Der Transaktionsbetrag wurde zurückerstattet.                                                                                      | REFUNDED                          |
| 5 | Abgesagt                    | Der Transaktionsbetrag wurde storniert.                                                                                            | CANCELED                          |

# 5. Prüfung und Fehlersuche

## Einrichtung der Sandbox-Umgebung

Richten Sie für Testzwecke eine Sandbox-Umgebung ein. Gehen Sie wie folgt vor:

- 1. Wenden Sie sich an Saferpay, um die Zugangsdaten für die Sandbox-API zu erhalten.
- 2. Zugriff auf das Prestashop 8 Backend.
- 3. Gehen Sie zu "Zahlung" und wählen Sie "Zahlungsarten".
- 4. Suchen Sie das Plugin Saferpay Module for Prestashop 8 und klicken Sie darauf.

- 5. Wechseln Sie in die Sandbox-Umgebung und geben Sie die Anmeldedaten für die Sandbox-API ein.
- 6. Speichern Sie die Konfigurationseinstellungen.

### Testfälle und Szenarien

Führen Sie verschiedene Testfälle und Szenarien durch, um die ordnungsgemäße Funktionalität sicherzustellen. Ziehen Sie die folgenden Szenarien:

- Erfolgreiche Zahlungen
- Fehlgeschlagene Zahlungen
- Erfassungen, Erstattungen und Annullierungen
- Behandlung von Fehlerfällen
- Überprüfung der Aktualisierungen des Auftrags- und Zahlungsstatus

#### Leitfaden zur Fehlerbehebung

Sollten während des Integrations- oder Testprozesses Probleme auftreten, lesen Sie bitte den Leitfaden zur Fehlerbehebung der von Payfro zur Verfügung gestellt wird. Der Leitfaden hilft Ihnen bei der Behebung häufiger Probleme und Fehler.

# 6. Sicherheit und Compliance

### Maßnahmen zur Einhaltung der Vorschriften

Payfro's Saferpay Modul für Prestashop 8 Zahlungsplugin hält sich an Industriestandards wie PCI-DSS (Payment Card Industry Data Security Standard), um ein Höchstmaß an Sicherheit für Zahlungstransaktionen zu gewährleisten. Das Plugin stellt sicher, dass Ihre Plattform die notwendigen Sicherheitsanforderungen erfüllt.

Herzlichen Glückwunsch! Sie haben das von Payfro entwickelte Saferpay-Modul für Prestashop 8 Payment Plugin erfolgreich installiert, konfiguriert und integriert. Sollten Sie auf Probleme stoßen oder weitere Unterstützung benötigen, wenden Sie sich bitte an unser Support-Team unterinfo@payfro.com. Wir wünschen Ihnen ein nahtloses und sicheres Zahlungserlebnis für Ihre Kunden.

Mit freundlichen Grüßen,

Payfro Team